# **User Guide**

# **Home Mesh Router-UI**

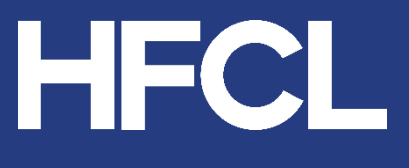

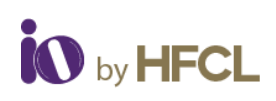

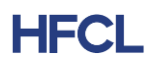

# Contents

| 1        | Intro | Jction 1                   |   |  |  |  |
|----------|-------|----------------------------|---|--|--|--|
|          | 1.1   | Overview                   | 1 |  |  |  |
|          | 1.2   | Terms & Abbreviations      | 1 |  |  |  |
| 2        | IO V  | Veave Device               | 2 |  |  |  |
|          | 2.1   | Front View                 | 2 |  |  |  |
|          | 2.2   | Connector View:            | 3 |  |  |  |
|          | 2.3   | Bottom View:               | 4 |  |  |  |
| 3        | Das   | hboard                     | 5 |  |  |  |
| 4        | Stat  | us                         | 6 |  |  |  |
|          | 4.1   | System Summary             | 6 |  |  |  |
|          | 4.2   | Software                   | 7 |  |  |  |
|          | 4.3   | Hardware                   | 8 |  |  |  |
|          | 4.4   | Wireless Summary           | 8 |  |  |  |
| 5 System |       | tem                        | 9 |  |  |  |
|          | 5.1   | System Settings            |   |  |  |  |
|          | 5.2   | Set AP Password1           | 0 |  |  |  |
|          | 5.3   | Backup/ Upgrade Firmware1  | 0 |  |  |  |
|          | 5.3.  | 1 Backup/ Restore1         | 0 |  |  |  |
|          | 5.3.2 | 2 Firmware Upgradation1    | 0 |  |  |  |
|          | 5.4   | Reboot1                    | 1 |  |  |  |
|          | 5.5   | Factory Reset1             | 2 |  |  |  |
|          | 5.6   | Syslog1                    | 2 |  |  |  |
| 6        | Net   | work1                      | 3 |  |  |  |
|          | 6.1   | Interfaces1                | 4 |  |  |  |
|          | 6.1.  | 1 Network Interfaces – LAN | 5 |  |  |  |
|          | 6.1.2 | 2 Ethernet Port Status1    | 6 |  |  |  |
|          | 6.2   | Wireless1                  | 6 |  |  |  |
|          | 6.2.7 | 1 Radio Configurations1    | 7 |  |  |  |

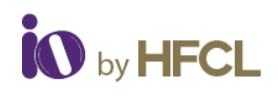

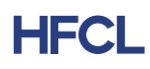

|             | 6.2.2        | 2      | Radio Configuration: General Settings1  | 17         |
|-------------|--------------|--------|-----------------------------------------|------------|
|             | 6.2.3        |        | Radio Configuration: Advanced Settings1 | 17         |
|             | 6.2.4        |        | SSID Configurations1                    | 18         |
| 6.3         | 3            | Easy   | v Mesh Configuration                    | 21         |
| 6.4         | 4            | DHC    | CP Server Configuration2                | 22         |
| 6.5         | 5            | Stat   | ic Routes2                              | 22         |
| 7           | Pare         | ental  | Control2                                | 23         |
| 8           | Wi-I         | Fi Scł | nedule2                                 | <u>2</u> 4 |
| 8.7         | 1            | Crea   | ate Schedule2                           | <u>2</u> 4 |
| 8.2         | 2            | Viev   | v Schedule2                             | <u>2</u> 4 |
| 9           | Statistic    |        | 5                                       | 25         |
| 9.1         | 9.1 Realtime |        | time Graphs                             | 25         |
| 9.2 Reports |              | Rep    | orts2                                   | 26         |
| 10          | 0 Diagi      |        | ostics                                  | 27         |
| 10          | .1           | Rou    | tes2                                    | 27         |
| 10          | .2           | Syst   | em Log                                  | 28         |
| 10          | .3           | Kerr   | nel Log2                                | <u>29</u>  |
| 10          | .4           | Тоо    | ls2                                     | <u>29</u>  |
| 10          | .5           | Asso   | ociated Stations                        | <u>29</u>  |
| 10          | .6           | AP S   | Snapshots                               | <u>29</u>  |
| 11          | S۱           | witch  | AP Mode                                 | 30         |
| 12          | Logout       |        | t                                       | 30         |
| 13          | D            | isclai | mer                                     | 30         |

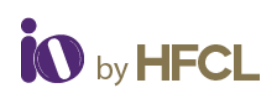

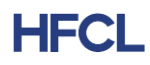

# List of Figures

| Figure 1: IO Weave Front View                    | 2  |
|--------------------------------------------------|----|
| Figure 2: IO Weave Connector View                |    |
| Figure 3: IO Weave Bottom View                   | 4  |
| Figure 4: Status Screen                          | 6  |
| Figure 5: System Summary Screen                  | 6  |
| Figure 6: Memory & Network Allocations           | 7  |
| Figure 7: Software Screen                        | 7  |
| Figure 8: Hardware Screen                        | 8  |
| Figure 9: Wireless Summary Screen                | 8  |
| Figure 10: System Settings                       | 9  |
| Figure 11: Set AP Password Screen                | 10 |
| Figure 12: Backup/Upgrade Firmware               | 11 |
| Figure 13: Reboot Screen                         | 11 |
| Figure 14: Factory Reset Screen                  | 12 |
| Figure 15: Syslog Screen                         | 12 |
| Figure 16: Log Level                             | 13 |
| Figure 17: Network Screen                        | 13 |
| Figure 18: Interface Screen                      | 14 |
| Figure 19: General Setup Setting                 | 15 |
| Figure 20: Management VLAN Setting               | 15 |
| Figure 21: Ethernet Port Status                  | 16 |
| Figure 22: Wireless Overview Screen              | 16 |
| Figure 23: Radio Configuration General Settings  | 17 |
| Figure 24: Radio Configuration Advanced Settings | 18 |
| Figure 25: SSID Configuration General Settings   | 19 |
| Figure 26: SSID Configuration Wireless Security  | 19 |
| Figure 27: SSID Configuration MAC Filter         | 20 |
| Figure 28: SSID Configuration Advanced Setting   | 21 |
| Figure 29: Easy Mesh Configuration               | 21 |
| Figure 30: DHCP Configuration                    | 22 |
| Figure 31: Static Routes (1)                     | 22 |
| Figure 32: Static Routes (2)                     | 23 |
| Figure 33: Parental Control                      | 23 |
| Figure 34: Create Wi-Fi Schedule                 | 24 |
| Figure 35: View Wi-Fi Schedule                   | 24 |
| Figure 36: Real Time Load                        | 25 |
| Figure 37: Real Time Traffic                     | 26 |

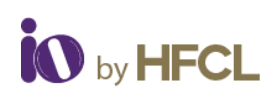

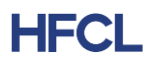

| Figure 38: Report                | 26 |
|----------------------------------|----|
| Figure 39: Routes Tab            | 27 |
| Figure 40: System Log Tab        |    |
| Figure 41: Kernel Log Tab        | 29 |
| Figure 42: Download AP Snapshots | 29 |

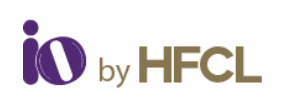

# HFCL

# **1** Introduction

This document provides information about **Home Mesh Router** from HFCL, to manage and monitor their Wi-Fi **HMRs**. It simplifies the complete process of installing, provisioning, and activating home mesh routers remotely without any external help. The document also helps to understand the user flow of the thick UI of **HMR** Dashboard.

# 1.1 Overview

The aim of this document is to give brief descriptions of the various features reflected in the thick UI dashboard of HMR devices (HFCLION4xi\_HMR v2.0.4.24) with respect to the end users accessing it.

## **1.2 Terms & Abbreviations**

The different terms and abbreviations used in this document are explained in the following table:

| Term    | Description                                |
|---------|--------------------------------------------|
| HFCL    | Himachal Futuristic Communications Limited |
| DHCP    | Dynamic Host Configuration Protocol        |
| DNS     | Domain Name System                         |
| FAQs    | Frequently Asked Questions                 |
| HMR     | Home Mesh Router                           |
| iOS     | Iphone Operating System                    |
| ISP     | Internet Service Provider                  |
| OS      | Operating System                           |
| OTP     | One-Time Password                          |
| PPPoE   | Point-To-Point Protocol Over Ethernet      |
| QR Code | Quick Response Code                        |
| Wi-Fi   | Wireless Fidelity                          |
| WPS     | Wi-Fi Protected Setup                      |
| ZTP     | Zero-Touch Provisioning                    |

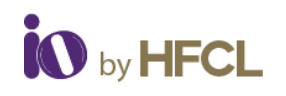

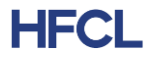

# 2 IO Weave Device

## 2.1 Front View

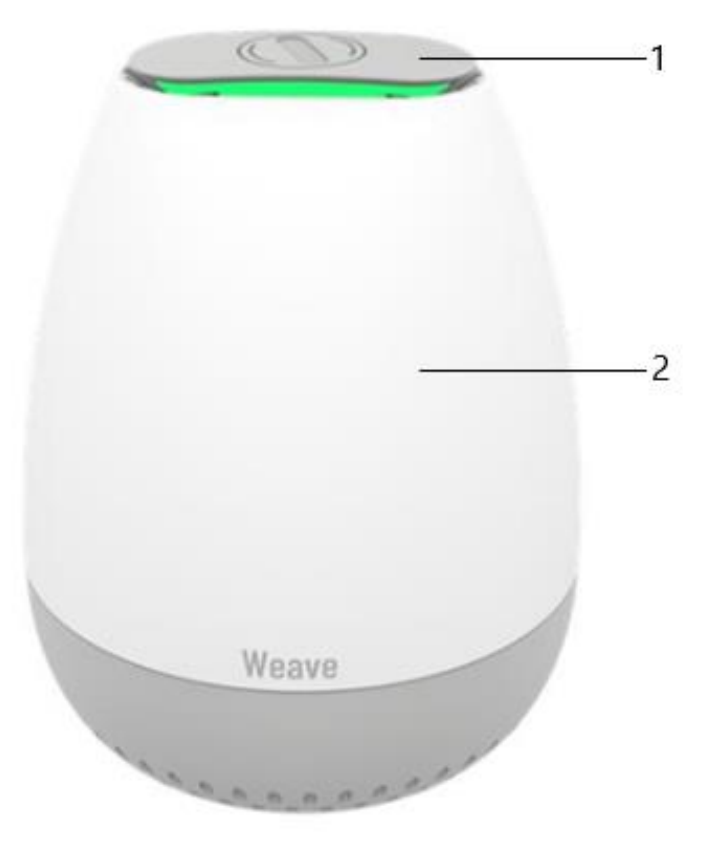

Figure 1: IO Weave Front View

| Call Out | Name           |  |  |  |  |
|----------|----------------|--|--|--|--|
| 1.       | LED Indication |  |  |  |  |
| 2.       | Device Body    |  |  |  |  |

Table 1: IO Weave Front View Description

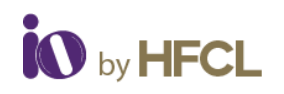

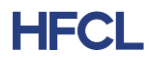

## 2.2 Connector View:

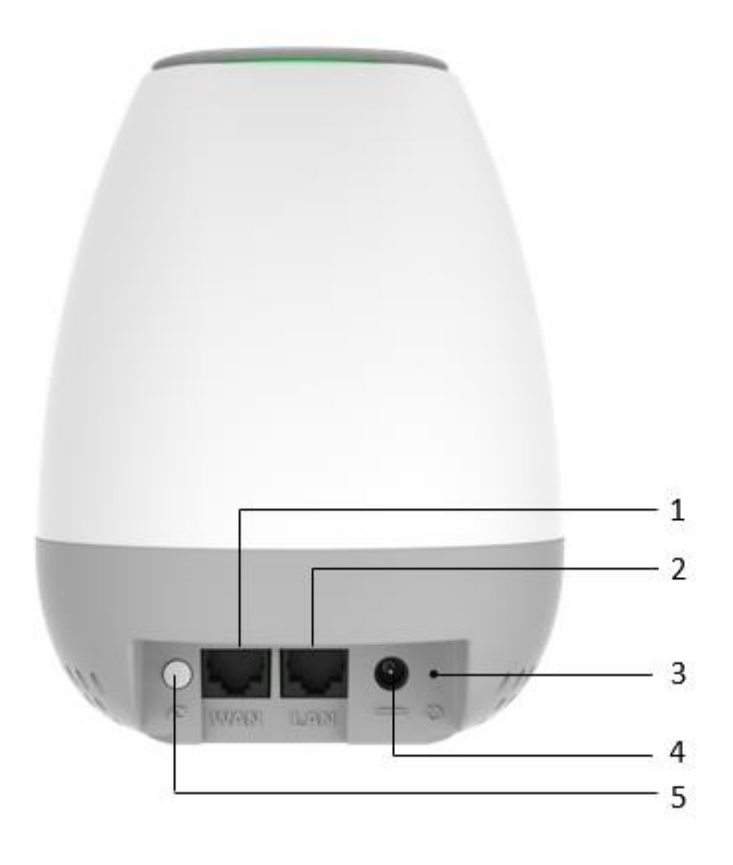

Figure 2: IO Weave Connector View

| Call Out | Name              |  |  |  |
|----------|-------------------|--|--|--|
| 1.       | WAN port 2.5 Gbps |  |  |  |
| 2.       | LAN port 1 Gbps   |  |  |  |
| 3.       | Reset Button      |  |  |  |
| 4.       | DC Adapter Point  |  |  |  |
| 5.       | WPS/Sync button   |  |  |  |

Table 2: IO Weave Connector View Description

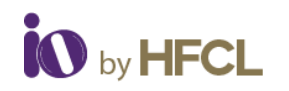

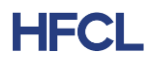

## 2.3 Bottom View:

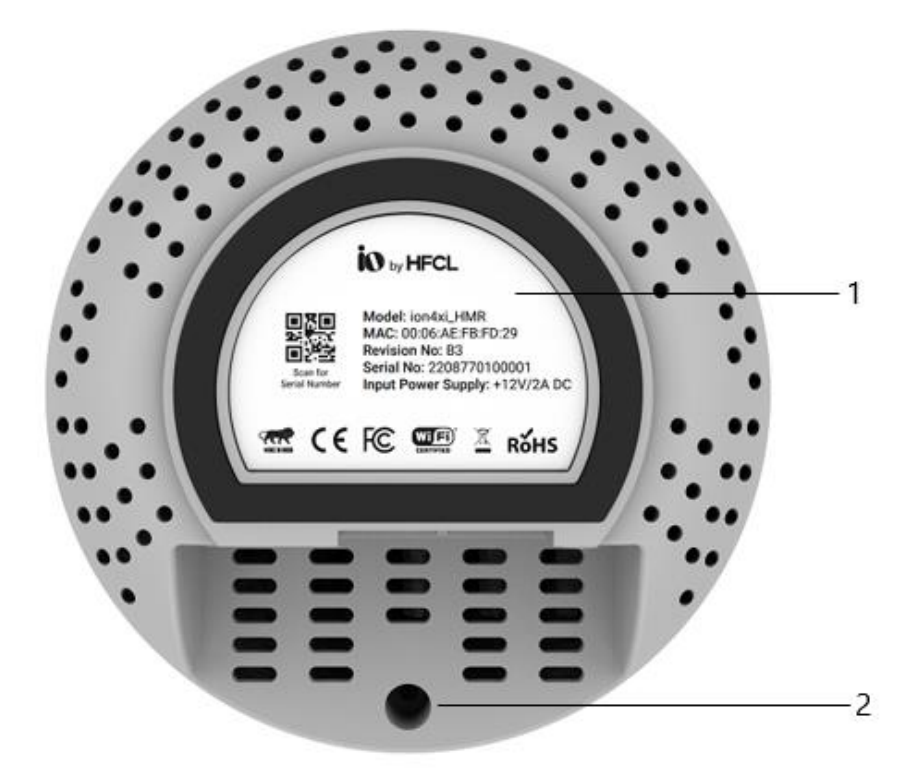

Figure 3: IO Weave Bottom View

| Name         |
|--------------|
| Device Label |
| Reset Button |
|              |

Table 3: IO Weave Bottom View Description

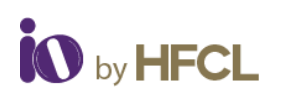

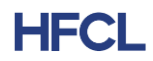

# 3 Dashboard

On the successful login the

- Status
- System
- Network
- Parental Controls
- Wi-Fi Schedule
- Statistics
- Diagnostic
- Switch AP Mode
- Logout

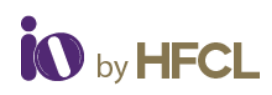

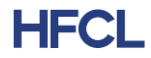

# 4 Status

The **Status** page provides a summary of the system, software, hardware, and wireless configurations under **Overview**.

|                       |      |                         |                           | AUTO REFRESH ON |
|-----------------------|------|-------------------------|---------------------------|-----------------|
|                       |      | Status                  |                           |                 |
| HFCLION4xi_HMR v2.0.4 | 4.24 |                         |                           | 0               |
| Status                | ^    | - <del>{{+}}</del>      |                           |                 |
| Overview              |      |                         |                           |                 |
| 🖌 System              | ~    | Internet                | HMR                       | Clients         |
| Network               | ~    | System Summary Software | Hardware Wireless Summary |                 |
| Parental Controls     | ~    |                         |                           |                 |
| Wi-Fi Schedule        | ~    | Hostname                | HFCL                      |                 |
|                       |      | Model                   | ion4xi_HMR                |                 |
| Statistics            | ~    | Product Name            | HFCLION4xi_HMR            |                 |
| Diagnostic            | ~    | Current Mode            | Thick Mode                |                 |
| ↓ Switch AP mode      | ~    | Current Partition       | Secondary                 |                 |
| .⊗ Lonout             |      | Local Time              | Mon May 08 2023 14:38:22  | 2 IST           |
|                       |      | Uptime                  | 1h 27m 41s                |                 |

Figure 4: Status Screen

# 4.1 System Summary

The **System Summary** provides a brief overview of the system specifications pertaining to model number, product name, uptime along with a basic insight to the memory allocation and network specifications (IPv4 and IPv6).

|                   |          |                |                  | 1               |  |
|-------------------|----------|----------------|------------------|-----------------|--|
| System Summary    | Software | Hardware       | Wireless Summary |                 |  |
|                   |          |                |                  |                 |  |
| Hostname          |          |                | HFCL             |                 |  |
| Model             |          |                | ion4xi_HMR       |                 |  |
| Product Name      |          | HFCLION4xi_HMR |                  |                 |  |
| Current Mode      |          | Thick Mode     |                  |                 |  |
| Current Partition |          |                | Secondary        |                 |  |
| Local Time        |          |                | Mon May 08 202   | 23 14:46:31 IST |  |
| Uptime            |          |                | 1h 35m 51s       |                 |  |
| CPU Load Average  | 5 min(%) |                | 1.55             |                 |  |
|                   |          |                |                  |                 |  |

Figure 5: System Summary Screen

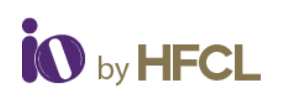

| Memory       |                             |
|--------------|-----------------------------|
| Free         | 101.6 MB / 412.564 MB (24%) |
|              |                             |
| Network      |                             |
| IPv4 Address |                             |
|              | Address: 10.42.0.183        |
|              | Interface: br-lan           |
|              | Netmask: 255.255.255.0      |
|              | Gateway: 10.42.0.1          |
|              | DNS 1: 8.8.8.8              |
|              | DNS 2: 10.42.0.1            |
|              | Connected: 1h 34m 45s       |
| IPv6 Address | Not connected               |

Figure 6: Memory & Network Allocations

# 4.2 Software

The **Software** option provides the **Current Firmware Version** of the device and an **Alternate Firmware Version**.

|                      |      |                    |          |          |                  |        | AUTO REF | RESH ON |
|----------------------|------|--------------------|----------|----------|------------------|--------|----------|---------|
|                      |      | Status             |          |          |                  |        |          |         |
| HFCLION4xi_HMR v2.0. | 4.24 |                    | 2        |          |                  |        | 0        |         |
| الله Status          | ^    | {-{-}-}-           | ₽ -      |          | _                |        | <br>─_∟⊾ |         |
| Overview             |      |                    | 7        |          |                  | ummum. |          |         |
| 🖌 System             | ~    | Interne            | t        |          |                  | HMR    | Clients  |         |
| Network              | ~    | System Summary     | Software | Hardware | Wireless Summary |        |          |         |
| Parental Controls    | ~    |                    |          |          | 1                |        |          |         |
| Wi-Fi Schedule       | ~    | Current Firmware \ | /ersion  |          | 2.0.4.24         |        |          |         |
| Statistics           | ~    | Alternate Firmware | Version  |          | 2.0.4.23         |        |          |         |
| Diagnostic           | ~    |                    |          |          |                  |        |          |         |
| ↓ Switch AP mode     | ~    |                    |          |          |                  |        |          |         |
| ⊗ Logout             |      |                    |          |          |                  |        |          |         |

#### Figure 7: Software Screen

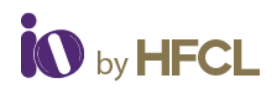

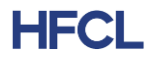

## 4.3 Hardware

The **Hardware** option provides the specifications pertaining to the specific device deployed like **Hardware Version**, **Device Type**, **MAC Address** of the particular device and its **Serial Number**.

| System Summary   | Software | Hardware | Wireless Summary  |
|------------------|----------|----------|-------------------|
|                  |          |          |                   |
| Hardware Version |          |          | 2.0               |
| Device Type      |          |          | ion4xi_HMR        |
| Serial Number    |          |          | 2205770100018     |
| MAC-Address      |          |          | 00:06:AE:FB:FC:3F |
|                  |          |          |                   |

Figure 8: Hardware Screen

## 4.4 Wireless Summary

The **Wireless Summary** provides specification such as **SSID**, **Mode** (Master/Client), **Channel**, **BSSID**, **Bitrate** and **Encryption** enforced on the wireless frequency bands of both Radio 2.4 GHz 802.11b/g/n/ax (Wi-Fi0) and Radio 5 GHz 802.11a/n/ac/ax (Wi-Fi1) are depicted.

| System St                             | System Summary Software Hardware Wireless Summary |        |                 |             |                   |                 |  |
|---------------------------------------|---------------------------------------------------|--------|-----------------|-------------|-------------------|-----------------|--|
| Radio 2.4 GHz 802.11b/g/n/ax (Wi-Fi0) |                                                   |        |                 |             |                   |                 |  |
|                                       | SSID                                              | Mode   | Channel         | Bitrate     | BSSID             | Encryption      |  |
|                                       | HFCLION                                           | Master | 6 (2.437 GHz)   | 573 Mbit/s  | 00:06:AE:FB:FC:33 | WPA PSK (CCMP)  |  |
|                                       | EasyMesh11ax                                      | Master | 6 (2.437 GHz)   | 573 Mbit/s  | 00:06:AE:FB:FC:34 | WPA2 PSK (CCMP) |  |
| یا)<br>۳                              | EasyMesh                                          | Master | 6 (2.437 GHz)   | 573 Mbit/s  | 00:06:AE:FB:FC:35 | WPA2 PSK (CCMP) |  |
| Raulo                                 |                                                   |        | .)<br>Channal   | Ditroto     | DECID             | Fremelien       |  |
|                                       | SSID                                              | Mode   | Channel         | Bitrate     | BSSID             | Encryption      |  |
| الله<br>0%                            | HECLION                                           | Master | 149 (5.745 GHz) | 1201 Mbit/s | 00:06:AE:FB:FC:3C | WPA PSK (CCMP)  |  |
| الله<br>0%                            | EasyMesh                                          | Master | 149 (5.745 GHz) | 1201 Mbit/s | 00:06:AE:FB:FC:3D | WPA2 PSK (CCMP) |  |
| ی<br>0%                               | EasyMesh11ax                                      | Client | 149 (5.745 GHz) | 0 Mbit/s    |                   |                 |  |

Figure 9: Wireless Summary Screen

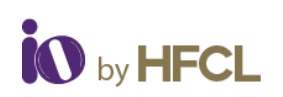

# HFCL

# 5 System

Allows the end users to configure the system settings for the device. The system tab has been segregated into 6 tabs. Enables end users to configure the system settings, such as administrator password, factory reset option and to apply updated firmware with backups.

- System Settings
- Set AP Password
- Backup/ Upgrade Firmware
- Reboot
- Factory Reset
- Syslog

# 5.1 System Settings

| HFCLION4xi_HMR v2.0.4.24                  | System<br>User can configure hostname, tim<br>System Properties<br>General Settings | ezone and NTP Time Synchronization in general settings. |
|-------------------------------------------|-------------------------------------------------------------------------------------|---------------------------------------------------------|
| ភាំ Status 🗸 🗸                            | Local Time                                                                          | Mon May 08 2023 15:07:06 D Sync with browser            |
| 🖌 System 🔷                                | Hostname *                                                                          | HFCL                                                    |
| System Settings                           | Timezone *                                                                          | Asia/Kolkata 🗸 🗸                                        |
| Set AP Password Backup / Upgrade Firmware |                                                                                     |                                                         |
| Reboot                                    | Time Synchronization                                                                |                                                         |
| Factory Reset                             | Enable NTP client                                                                   |                                                         |
| Syslog                                    | NTP Servers List *                                                                  | 0. asia.pool.ntp.org                                    |
| Network V                                 |                                                                                     | 1.asia.pool.ntp.org                                     |
| Parental Controls                         |                                                                                     |                                                         |
| Wi-Fi Schedule 🗸 🗸                        |                                                                                     | Save & Apply Reset                                      |

Figure 10: System Settings

- Users can configure the hostnames, (can enable syncing local time with browser) and time zones under the General Settings tab.
- Users can enable NTP Client where a maximum of 5 NTP servers can be enabled by the user. The NTP servers list can be populated according to the user specification.

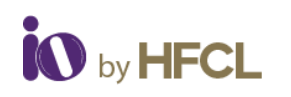

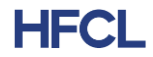

## 5.2 Set AP Password

| HFCLION4x1_HMR v2.0.4.24  | Login Password<br>Changes the administrator password for accessing the device |                |                    |
|---------------------------|-------------------------------------------------------------------------------|----------------|--------------------|
| ភា៍ Status 🗸              | Current Password •                                                            | Ø ()           |                    |
| 🖌 System 🔷                | New Password *                                                                | 9 <b>0</b> ) U |                    |
| System Settings           | Confirm Password *                                                            | Ø ()           |                    |
| Set AP Password           |                                                                               |                |                    |
| Backup / Upgrade Firmware |                                                                               |                | Save & Apply Reset |
| Reboot                    |                                                                               |                | Cure a repay       |
| Factory Reset             |                                                                               |                |                    |
| Syslog                    |                                                                               |                |                    |

Administrator password can be configured here to access the devices.

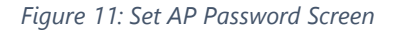

## 5.3 Backup/ Upgrade Firmware

### 5.3.1 Backup/ Restore

- Enables users to perform actions such as restoring configuration files by uploading previously generated backup archives.
- Users can also create an archive of the current configuration files which can be used to implement backups in case of failovers.

## 5.3.2 Firmware Upgradation

• Users can upgrade the firmware of the devices through a new firmware image.

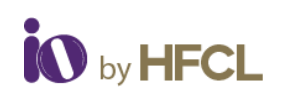

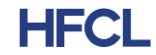

| HFCLION4x1_HMR v2.0.4.24                                                                                                    | Backup operations Actions                                                                                                    |
|----------------------------------------------------------------------------------------------------|----------------------------------------------------------------------------------------------------|
| <ul> <li>≦ Status ✓</li> <li>✓</li> <li>✓</li> <l< th=""><th>Backup / Restore<br/>Click "Generate archive" to download a tar archive of the current configuration files.<br/>Download backup: I Generate archive</th></l<></ul> | Backup / Restore<br>Click "Generate archive" to download a tar archive of the current configuration files.<br>Download backup: I Generate archive         |
| Set AP Password<br>Backup / Upgrade Firmware                                                                                                    | To restore configuration files, you can upload a previously generated backup archive here.<br>Restore backup: Choose file No file chosen I Upload archive |
| Reboot<br>Factory Reset<br>Syslog                                                                                                    | Upgrade new firmware image<br>Check Keep settings to retain the current configuration.                                                                    |
| <ul> <li>Metwork ✓</li> <li>Parental Controls ✓</li> </ul>                                                                                                    | Upload Firmware: Choose file No file chosen                                                                                                    |

Figure 12: Backup/Upgrade Firmware

# 5.4 Reboot

Renders information such as the number of partitions, its status (primary/secondary), firmware versions and enables users to reboot the system according to current or alternate partitions.

| . RFCL                    | System     |                    |                  |                                       |
|---------------------------|------------|--------------------|------------------|---------------------------------------|
| HFCLION4xi_HMR v2.0.4.24  |            |                    |                  |                                       |
| ,                         | Status     |                    |                  |                                       |
| 🖆 Status 🗸 🗸              | Partitions | Status             | Firmware Version | Actions                               |
| 🖌 System 🕎                | 1          | Secondary(Current) | 2.0.4.24         | Reboot to this Partition(Current)     |
| System Settings           | 2          | Primary            | 2.0.4.23         | Reboot to this Partition(Alternative) |
| Set AP Password           |            |                    |                  |                                       |
| Backup / Upgrade Firmware |            |                    |                  |                                       |
| Reboot                    |            |                    |                  |                                       |
| Factory Reset             |            |                    |                  |                                       |

Figure 13: Reboot Screen

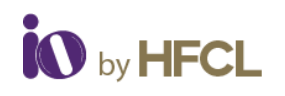

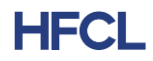

## 5.5 Factory Reset

Enables the end users to perform factory settings to revert the device back to its default settings

| HFCLION4xi_HMR v2.0.4.24  | System<br>Factory Reset |
|---------------------------|-------------------------|
| ភា៍ Status 🗸              | Perform Factory Reset   |
| 🖌 System 🔷                |                         |
| System Settings           |                         |
| Set AP Password           |                         |
| Backup / Upgrade Firmware |                         |
| Reboot                    |                         |
| Factory Reset             |                         |

Figure 14: Factory Reset Screen

# 5.6 Syslog

This page enables users to create their own syslog.

| <b>1</b>                 | Syslog          |                                     |
|--------------------------|-----------------|-------------------------------------|
| HFCLION4xi_HMR v2.0.4.24 |                 |                                     |
|                          | Log Buffer Size | 1024                                |
| 📶 Status                 | ~               |                                     |
|                          | Log Server IP   | 0                                   |
| 🖌 System                 | ×               |                                     |
| M. Notwork               | Log Server Port | 514                                 |
|                          | Log Level       |                                     |
| Parental Controls        | ~               | Critical                            |
|                          |                 | Debug                               |
| Wi-Fi Schedule           | ×               | Notice                              |
| Ctatiatian               |                 | Warning<br>Error Save & Apply Reset |
| Statistics               | ×               | Alert                               |
| Diagnostic               |                 | Entergency                          |
|                          |                 |                                     |
| ↓↑ Switch AP mode        | ×               |                                     |
|                          |                 |                                     |
|                          |                 |                                     |

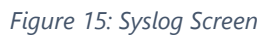

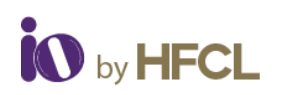

**HFCL** 

Enables users to create their own syslog according to the user specified parameters; such as

- Log Buffer Size: Create buffer size with range of 16 to 1024 kB, with a default value of 1024 kB.
- Log Server IP: Server IP where the syslog are to be rendered. Both IPv4 and IPv6 can be configured.
- Log Server Port: Users can specify the port within the range of 0 to 65353; default port as 514.
- Log Level: Logs all messages with a level greater than or equal to the selected one. For example, setting the priority threshold to DEBUG (lowest priority) causes all messages to be logged.
- > Critic
- Debug
- > Info
- Notice
- > Warning
- > Error
- > Alert
- Emergency

# 6 Network

The Network tab, has been further segregated into 5 divisions:

- Wireless
- Interfaces
- Easy Mesh Configuration
- DHCP Server configuration
- Static Routes

| Log Level | Info      | ~ | 0 |
|-----------|-----------|---|---|
|           | Critical  |   |   |
|           | Debug     |   |   |
|           | Info      |   |   |
|           | Notice    |   |   |
|           | Warning   |   |   |
|           | Error     |   |   |
|           | Alert     |   |   |
|           | Emergency |   |   |

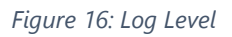

| network                   | ^ |
|---------------------------|---|
| Interfaces                |   |
| Wireless                  |   |
| Easy Mesh Configuration   |   |
| DHCP Server Configuration |   |
| Static Routes             |   |

Figure 17: Network Screen

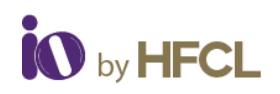

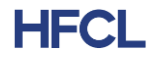

## 6.1 Interfaces

The Interface tab depicts the Interface overview and the Ethernet Port status.

| Interfaces      | view                           |                                |          |         |        |
|-----------------|--------------------------------|--------------------------------|----------|---------|--------|
| Network         |                                | Status                         |          | Actions |        |
|                 | LAN                            | MAC-Address: 00:06:AE:FB:FC:3F |          | Edit    |        |
| المع شع المع    | <b>8 8 8 8 8 8 )</b><br>br-lan | Tx: 8.72 MB (35873 Pkts.)      |          |         |        |
| Ethernet Port S | Status                         | IPv4: 10.42.0.183/24           |          |         |        |
| Port            | Link Detect                    |                                | Speed    |         | Duplex |
| Eth0            | No                             |                                | -        |         |        |
| Eth1            | Yes                            |                                | 1000Mb/s |         | Full   |
|                 |                                |                                |          |         |        |

Figure 18: Interface Screen

- Information regarding the network connected, its status (MAC address, Transaction information and IPv4) is displayed.
- Users can also edit the interface and can configure the same according to their requirements.

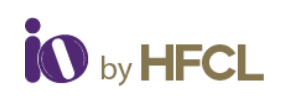

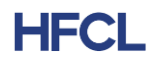

## 6.1.1 Network Interfaces – LAN

In this Interface page of setting, user can configure the network interfaces. It has two sub divisions:

- General Setup
- Management VLAN Settings

#### 6.1.1.1 Network Interface: General Setup

| Network I<br>On this page you c | nterfac<br>an configure th | es - LAN<br>ne network interfaces. |      |  |                    |
|---------------------------------|----------------------------|------------------------------------|------|--|--------------------|
| Common Co                       | onfiguratio                | n                                  |      |  |                    |
| General Setup                   | Managem                    | ent VLAN Settings                  |      |  |                    |
|                                 | Protocol                   | DHCPv4 client                      | ~ () |  |                    |
|                                 | Dual Stack                 | Enable                             | ~ () |  |                    |
|                                 |                            |                                    |      |  |                    |
|                                 |                            |                                    |      |  |                    |
|                                 |                            |                                    |      |  | Save & Apply Reset |
|                                 |                            |                                    |      |  |                    |

Figure 19: General Setup Setting

#### 6.1.1.2 Network Interface: Management VLAN Settings

| Network In           | terfaces - I          | _AN           |   |  |                    |
|----------------------|-----------------------|---------------|---|--|--------------------|
| On this page you car | n configure the netwo | k interfaces. |   |  |                    |
| Common Con           | figuration            |               |   |  |                    |
| General Setup        | Management VLA        | V Settings    |   |  |                    |
|                      | Status Disabl         | B             | ~ |  |                    |
|                      |                       |               |   |  | Save & Apply Reset |
|                      |                       |               |   |  |                    |

#### Figure 20: Management VLAN Setting

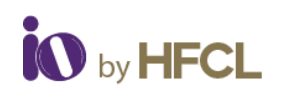

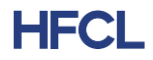

## 6.1.2 Ethernet Port Status

Ethernet Port Status tab displays the Link detection & the Port Status (Speed and Duplex valve).

| Ethernet Port Status |             |          |        |  |  |  |  |
|----------------------|-------------|----------|--------|--|--|--|--|
| Port                 | Link Detect | Speed    | Duplex |  |  |  |  |
| Eth0                 | No          | -        | -      |  |  |  |  |
| Eth1                 | Yes         | 1000Mb/s | Full   |  |  |  |  |
|                      |             |          |        |  |  |  |  |
|                      |             |          |        |  |  |  |  |

Figure 21: Ethernet Port Status

## 6.2 Wireless

In this page, User can make changes in the existing configuration and can make new SSIDs of devices under the Radio bands.

|                           |                                                                                                    | AUT    | O REFRESH ON |
|---------------------------|----------------------------------------------------------------------------------------------------|--------|--------------|
|                           | Wireless Overview                                                                                              |        |              |
| HFCLION4xi_HMR v2.0.4.24  |                                                                                                    |        |              |
| ភា៍ Status 🗸              | Radio 2.4 GHz 802.11b/g/n/ax (wtf/0)<br>Channel: 6 (2.437 GHz)   Bitrate: 573 Mbit/s                           |        | Add SSID     |
| 🖌 System 🗸                | SSID: HFCLION   Mode: Master 0% BSSID: 00:06:AE:FB:FC:33   Encryption: WPA PSK (CCMP)                          | Z Edit | Remove       |
| Metwork                   | الله SSID: EasyMesh11ax   Mode: Master<br>س BSSID: 00:06:AE:FB:FC:34   Encryption: WPA2 PSK (CCMP)             | Z Edit | Remove       |
| Interfaces                | SSID: EasyMesh   Mode: Master     Mode: Master     Mode: SSID: 00:06:AE:FB:FC:35   Encryption: WPA2 PSK (CCMP) | Z Edit | × Remove     |
| Wireless                  |                                                                                                    |        |              |
| Easy Mesh Configuration   | Radio 5 GHz 802.11a/n/ac/ax (wifi1)                                                                            |        | Add SSID     |
| DHCP Server Configuration | SSID: HFCLION   Mode: Master     Mode: Master     Mode: SSID: 00:06:AE:FB:FC:3C   Encryption: WPA PSK (CCMP)   | Z Edit | Remove       |
| Static Routes             | SID: EasyMesh   Mode: Master 0% BSSID: 00:06:AE:FB:FC:3D   Encryption: WPA2 PSK (CCMP)                         | Z Edit | × Remove     |
| Parental Controls         | SSID: EasyMesh11ax   Mode: Client                                                                              | Z Edit | × Remove     |
| Wi-Fi Schedule 🗸 🗸 🗸      | 0% wireless is disabled of not associated                                                                      |        |              |

Figure 22: Wireless Overview Screen

- Detailed overview of wireless configurations are displayed for both Radio 2.4 GHz 802.11b/g/n/ax (wifi0) and Radio 5 GHz 802.11a/n/ac/ax (wifi1).
- Users can also make changes in the existing configuration and can also add new SSID of devices under the two radio bands; unlike the brief display of configuration under the System Tab of Dashboard. (Refer to Figure: 7 Wireless Summary Screen)
- On clicking "Add SSID", user gets two sets of setting configuration
- Radio Configuration
- SSID Configuration

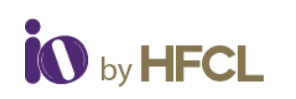

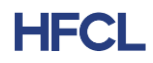

## 6.2.1 Radio Configurations

In Radio Configurations settings, there are two sub-categories: General Settings & Advanced Settings

## 6.2.2 Radio Configuration: General Settings

- Radio Status: Enable the radio status to make SSID visible to allow users to connect.
- Transmit power: Supported range from 6dBM to 23dBM
- Mode: Wireless standard to be selected which is compatible with the device.
- Channel width: Channel bandwidth in which radio needs to operate.
- Channel: Selecting 'Auto' will automatically select one of the available channels.

| o Config      | uration      |                         |   |   |
|---------------|--------------|-------------------------|---|---|
| General Setup | Advanced     | Settings                |   |   |
| Ra            | dio Status * | Enable                  | ~ | 0 |
| Trans         | mit power *  | 15                      |   | 0 |
|               | Mode *       | 11axg                   | ~ | 0 |
| Char          | inel Width * | 40MHz and channel below | ~ | 0 |
|               | Channel *    | Auto                    | ~ | 0 |

Figure 23: Radio Configuration General Settings

## 6.2.3 Radio Configuration: Advanced Settings

- MU-MIMO: By enabling MU-MIMO, multiple clients connected to the access point will be able to send acknowledgement responses (ack) simultaneously, thus saving airtime. This ultimately improves network throughput and efficiency
- TWT: It allows devices to negotiate when and how often they will wake up to send or receive data. TWT increases device sleep time and, in turn, substantially improves battery life.
- UL OFDMA: the total bandwidth is divided into several bundles of sub-carriers (denoted by resource units (RUs)) and each station transmits its UL frames through the allocated RU.
- DL OFDMA: the total bandwidth is divided into several bundles of sub-carriers (denoted by resource units (RUs)) and AP transmits its DL frames through the allocated RU.

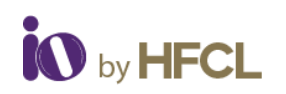

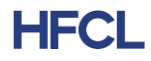

- BSS Color: This helps mitigate overlapping Basic Service Sets (OBSS). In turn, this enables a
  network to more effectively and concurrently transmit data to multiple devices in congested
  areas.
- TX/RX Antenna Chain Mask: Users can select Tx/Rx Antenna Chain Mask 1x1 or 2x2.
- Country Code
- Max Client Allowed status: Enable Max Client Allowed to use Max Client Allowed.

| ieneral Setup      | Advanced | Settings   |      |  |
|--------------------|----------|------------|------|--|
| М                  | U-MIMO   | Disable    | ~ () |  |
|                    | TWT      | Disable    | ~ 0  |  |
| UL                 | OFDMA    | Disable    | ~ () |  |
| DL                 | OFDMA    | Disable    | ~ () |  |
| B                  | SS Color | Disable    | ~ () |  |
| Tx/Rx Antenna Cha  | ain mask | 2x2 Radio  | ~ 0  |  |
| Countr             | y Code * | IN - India | ~ 0  |  |
| Max Client Allowed | Status * | Disable    | ~ () |  |

Figure 24: Radio Configuration Advanced Settings

## 6.2.4 SSID Configurations

In SSID Configuration page, user gets four further types of settings to configure SSIDs.

- General Setup
- Advanced Settings
- Wireless Security
- MAC Filter

#### 6.2.4.1SSID Configuration: General Settings

- VAP Status: Select enable/disable to change the VAP status.
- SSID: Users can give the SSID of the device.
- Mode: In Access Point mode, Device can be connected to a wired network and transform the wired access into wireless that multiple devices can share together, especially for a home, office, or hotel where only wired network is available.

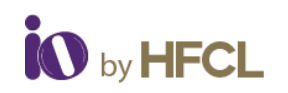

•

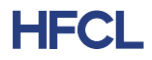

- Network: If DHCP Server is enabled then the network will be NAT if DHCP Server is disabled then the network will be LAN.
- Hide SSID: Users can select enable/disable to change the Hide SSID status.

| General Setup Wirele | ss Security MAC-Filter | Advanced Settings |
|----------------------|------------------------|-------------------|
| VAP Status           | * Enable               | ~ 0               |
| SSID                 | *                      | 0                 |
| Mode                 | * Access Point         | ~ 0               |
| Network              | * LAN                  | ~ ()              |
| Hide SSID            | * Disable              | ~ ()              |

Figure 25: SSID Configuration General Settings

#### 6.2.4.2 SSID Configuration: Wireless Security

Users can choose the type of network authentication (data encryption) that is required to connect to the SSID.

| SSID Configu  | ration      |         |            |                   |  |
|---------------|-------------|---------|------------|-------------------|--|
| General Setup | Wireless S  | ecurity | MAC-Filter | Advanced Settings |  |
| E             | ncryption * | No Encr | yption     | ~ ()              |  |

Figure 26: SSID Configuration Wireless Security

#### 6.2.4.3 SSID Configuration: MAC Filter

Users can select disable/Allow all listed/Allow all except listed.

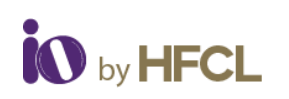

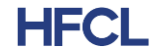

| SSID Configuration       |         |            |                   |  |  |  |
|--------------------------|---------|------------|-------------------|--|--|--|
| General Setup Wireless S | ecurity | MAC-Filter | Advanced Settings |  |  |  |
| MAC-Address Filter       | disable |            | ~ 0               |  |  |  |

Figure 27: SSID Configuration MAC Filter

#### 6.2.4.4 SSID Configuration: Advanced Settings

- Client Isolation: Prevents client-to-client communication
- RTS Status: Users can enable RTS Status to configure RTS.
- DTIM Interval: Specify the period of time to wake up clients from sleep mode to receive traffic at the right time. Allowed range is from 1ms to 255ms
- Beacon Interval: Specify time interval in which beacon packets have to be transmitted. Allowed range is from 100ms to 300ms
- Wi-Fi Multimedia: Enabling the WMM will control the upstream traffic flow from Wi-Fi device to AP and downstream traffic flow from AP to Wi-Fi device.
- Max Client Limit: Supported range from 1-128.
- Wi-Fi multimedia Power Save: WMM-Power Save increases the efficiency and flexibility of data transmission. Specifically, the client device can doze between packets to save power, while the access point buffers downlink frames. The application chooses the time to wake up and receive data packets to maximize power conservation without sacrificing Quality of Service.
- VLAN Status: VLAN status enable/disable, if VLAN will be enabled then VLAN value 1 will be set by default.
- Option 82: This will add client VLAN ID in Option82 field (IPv4).
- Option 18: This will add client VLAN ID in Option18 field (IPv6)
- Rate Limit: Enable Rate Limit per VAP or Rate Limit per Client to select Upload Limit and Download Limit.
- ATF Enable: Enable ATF to use ATF feature.
- TX STBC: Space time block coding (STBC) transmits multiple copies of one data flow in wireless communication. STBC uses many antennas to produce multiple receive versions of data, improving data transmission reliability.
- Number of spatial streams: Spatial Streams 1-2 is supported.

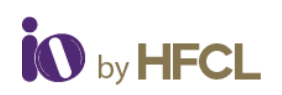

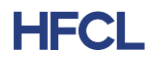

| SSID Configurat       | tion      |          |            |        |             |
|-----------------------|-----------|----------|------------|--------|-------------|
| General Setup         | Vireless  | Security | MAC-Filter | Advanc | ed Settings |
| Client Is             | solation  | 0        |            |        |             |
| RTS                   | Status    | Disable  |            | ~      | 0           |
| DTIM In               | iterval * | 1        |            |        | 0           |
| Beacon In             | iterval * | 100      |            |        | 0           |
| Wi-Fi Mul             | timedia   | Enable   |            | ~      | 0           |
| Max Clie              | nt Limit  | 128      |            |        | 0           |
| Wi-Fi Multimedia Powe | er Save   | Enable   |            | ~      | 0           |
| VLAN                  | Status    | Disable  |            | ~      | 0           |
| Op                    | otion 82  | Disable  |            | ~      | 0           |
| Op                    | otion 18  | Disable  |            | ~      | 0           |
| Ra                    | te Limit  | Disable  |            | ~      | 0           |
| ATF                   | Enable    | Disable  |            | ~      | 0           |
| כד                    | ( STBC    | Disable  |            | ~      | 0           |
| RX                    | ( STBC    | Disable  |            | ~      | 0           |
| Number of Spatial S   | Streams   | 2        |            |        | 0           |

Figure 28: SSID Configuration Advanced Setting

# 6.3 Easy Mesh Configuration

Easy mesh configurations can be set by the user.

The feature to generate a WPS event is also provided to the end user.

| Easy Mesh Configuration |               |   |  |  |  |
|-------------------------|---------------|---|--|--|--|
| Mesh Mode               |               |   |  |  |  |
| Enable/Disable *        | Enable        | ~ |  |  |  |
| AP Mode *               | Agent AP      | ~ |  |  |  |
| Agent Mode *            | Agent AP only | ~ |  |  |  |
| WPS                     | WPS ()        |   |  |  |  |
|                         |               |   |  |  |  |

Figure 29: Easy Mesh Configuration

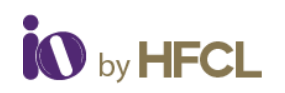

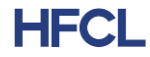

# 6.4 DHCP Server Configuration

DHCP server can be enabled or disabled according to the user requirements.

| DHCP Configura   | tion    |     |                    |
|------------------|---------|-----|--------------------|
| Server Settings  |         |     |                    |
| General Settings |         |     |                    |
| DHCP Server      | Disable | ~ 0 |                    |
|                  |         |     | Save & Apply Reset |

Figure 30: DHCP Configuration

## 6.5 Static Routes

Users can specify the interface and gateway a certain host or network can be reached in the Route Configuration tab.

Both static IPv4 and static IPv6 routes can be configured by the user.

Before clicking the **Add** Button, the page looks like:

| Routes<br>Routes specify over which interface and gateway a certain host or network can be reached. |                                     |                        |              |        |     |  |  |  |
|----------------------------------------------------------------------------------------------------|-------------------------------------|------------------------|--------------|--------|-----|--|--|--|
| Static IPv4 Routes                                                                                  |                                     |                        |              |        |     |  |  |  |
| Interface                                                                                           | Target                              | IPv4-Netmask           | IPv4-Gateway | Metric | мти |  |  |  |
|                                                                                                    | Host-IP or Network                  | if target is a network |              |        |     |  |  |  |
| This section contains                                                                               | This section contains no values yet |                        |              |        |     |  |  |  |
| Add                                                                                                 |                                     |                        |              |        |     |  |  |  |
| Static IPv6 Rou                                                                                     | Static IPv6 Routes                  |                        |              |        |     |  |  |  |
| Interface                                                                                           | Target                              |                        | IPv6-Gateway | Metric | MTU |  |  |  |
|                                                                                                    | IPv6-Address or Network (CIDR)      |                        |              |        |     |  |  |  |
| This section contains no values yet                                                                 |                                     |                        |              |        |     |  |  |  |
| Add                                                                                                 |                                     |                        |              |        |     |  |  |  |

Figure 31: Static Routes (1)

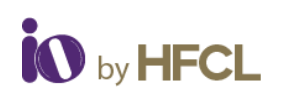

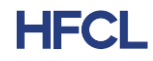

#### After clicking **Add** Button, the page looks like:

| Routes<br>Routes specify over which interface and gateway a certain host or network can be reached. |                     |                        |              |        |      |  |
|----------------------------------------------------------------------------------------------------|---------------------|------------------------|--------------|--------|------|--|
| Static IP                                                                                           | v4 Routes           |                        |              |        |      |  |
| Interface                                                                                           | Target              | IPv4-Netmask           | IPv4-Gateway | Metric | MTU  |  |
|                                                                                                    | Host-IP or Network  | if target is a network |              |        |      |  |
| LAN 🗸                                                                                               |                     | 255.255.255.240        |              |        | 1500 |  |
| Add                                                                                                 |                     |                        |              |        |      |  |
| Static IP                                                                                           | v6 Routes           |                        | IPv6-Gateway | Metric | MTU  |  |
| Static IP                                                                                           | V6 Routes<br>Target | or Network (CIDR)      | IPv6-Gateway | Metric | MTU  |  |

#### Figure 32: Static Routes (2)

# 7 Parental Control

Parental controls can be configured by the user. It helps user to Enable/Disable the iProtect.

|                          | UNSAVED CHANGES: 9 |
|--------------------------|--------------------|
|                          | iProtect           |
| HFCLION4xi_HMR v2.0.4.24 |                    |
| 📶 Status 🗸               |                    |
| 🖌 System 🗸 🗸             |                    |
| Network 🗸                |                    |
| Parental Controls        |                    |
| iProtect                 |                    |
| Wi-Fi Schedule v         |                    |

#### Figure 33: Parental Control

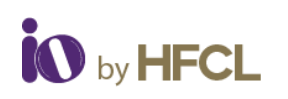

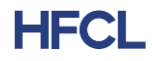

# 8 Wi-Fi Schedule

Wi-Fi schedules can be created and viewed by the user as per their own configurations. It has two categories: **Create Schedule & View Schedule** 

## 8.1 Create Schedule

The current status of the Wi-Fi on the AP is displayed.

User can enter the Wi-Fi Schedule profile name. This profile name should not be the same as an existing profile name. This is not case sensitive.

|                          | UNSAVED CHANGES: 9                                         |
|--------------------------|------------------------------------------------------------|
| UNFOL                    | Wi-Fi Off Schedule<br>Create a schedule to turn off Wi-Fi. |
| HECLION4XI_HMR V2.0.4.24 |                                                            |
| 🚮 Status 🗸               | Current WI-FI Status Enabled                               |
| 🖌 System 🗸 🗸             |                                                            |
| Network 🗸                | Schedule Events                                            |
| Parental Controls        | Add                                                        |
| Wi-Fi Schedule           | Cours & Amply Devel                                        |
| Create Schedule          | Save & Apply Reset                                         |
| View Schedule            |                                                            |

Figure 34: Create Wi-Fi Schedule

# 8.2 View Schedule

Any schedule created will be populated on the screen under the 'View Schedule' Tab.

|                          |                  |           |            | UNSAVED CHANGES: 9 |
|--------------------------|------------------|-----------|------------|--------------------|
| SHEEL                    | Wi-Fi Off Schedu | Ile       |            |                    |
| HFCLION4xi_HMR v2.0.4.24 | Job Name         | Stop Time | Start Time | Days               |
| ភាំ Status 🗸             |                  |           |            |                    |
| 🖌 System 🗸 🗸             |                  |           |            |                    |
| 👾 Network 🗸              |                  |           |            |                    |
| Parental Controls        |                  |           |            |                    |
| Wi-Fi Schedule           |                  |           |            |                    |
| Create Schedule          |                  |           |            |                    |
| View Schedule            |                  |           |            |                    |

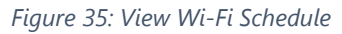

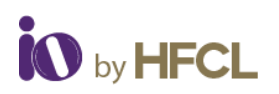

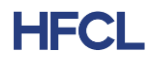

# 9 Statistics

All statistical information such as reports and statistical graphs will be rendered to the user. It includes Realtime Graphs & Reports.

# 9.1 Realtime Graphs

In these graphs, user can view the Realtime Load and Realtime Traffic through graphical presentation.

| <b>U</b>                 | Load Traffic                                                         |                   | UNBAVED CHANGES: 0 AUTO REFRESH ON  |
|--------------------------|----------------------------------------------------------------------|-------------------|-------------------------------------|
| HFCLION4xi_HMR v2.0.4.24 | Realtime Load<br>Denotes the total CPU consumed by all the processes |                   |                                     |
| 🖆 Status 🗸 🗸             | 3m                                                                   | 2m                | 1m                                  |
| 🖌 System 🗸 🗸             | 1.49                                                                 |                   |                                     |
| 🗎 Network 🗸 🗸            |                                                                      |                   |                                     |
| Parental Controls        | 1.00                                                                 |                   |                                     |
| Wi-Fi Schedule v         |                                                                      |                   |                                     |
| Statistics               | 0.50                                                                 |                   |                                     |
| Realtime Graphs          |                                                                      |                   |                                     |
| Report                   |                                                                      |                   | (4 minute window, 3 second interval |
| 🔄 Diagnostic 🗸 🗸         | 1 Minute Load (%): 1.58                                              | Average (%): 1.55 | Peak (%): 1.81                      |
| ↓↑ Switch AP mode v      | 5 Minute Load (%): 1.13                                              | Average (%): 1.12 | Peak (%): 1.14                      |
| ⊗ Logout                 | 15 Minute Load (%): 0.95                                             | Average (%): 0.95 | Peak (%): 0.95                      |

Figure 36: Real Time Load

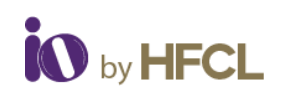

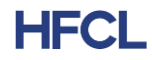

| Load     | Traffic          |              |         |             |             |          |              |         |       |               |                    |
|----------|------------------|--------------|---------|-------------|-------------|----------|--------------|---------|-------|---------------|--------------------|
| Realti   | Realtime Traffic |              |         |             |             |          |              |         |       |               |                    |
| EasyMe   | sh11ax           | EasyMesh     | HFCLION | undefined u | indefined E | EasyMesh | EasyMesh11ax | HFCLION | eth0  | eth1          | soc1               |
| wifiO    | wifi1            |              |         |             |             |          |              |         |       |               |                    |
|          |                  | 3m           |         |             | 2m          |          |              | 1m      |       |               |                    |
| 0 kbit/s | s (0 kB/s)       |              |         |             |             |          |              |         |       |               |                    |
|          |                  |              |         |             |             |          |              |         |       |               |                    |
| 0 kbit/s | s (0 kB/s)       |              |         |             |             |          |              |         |       |               |                    |
|          |                  |              |         |             |             |          |              |         |       |               |                    |
| 0 kbit/s | s (0 kB/s)       |              |         |             |             |          |              |         |       |               |                    |
|          |                  |              |         |             |             |          |              |         |       |               |                    |
|          |                  |              |         |             |             |          |              |         | (4 m  | inute window, | 3 second interval) |
|          | B                | Poter 0 kbit | -       |             | Average     | 0 kbit/o |              |         | Deek  | 0 kbit/o      |                    |
|          | RA.              | (0 kB        | /s)     |             | Average.    | 0 kB/s)  |              |         | Peak: | (0 kB/s)      |                    |

Figure 37: Real Time Traffic

# 9.2 Reports

All the reports generated by the user can be downloaded for their perusal.

|                                            |                       | UNSAVED CHANGES: 9 |
|--------------------------------------------|-----------------------|--------------------|
|                                            | Report Download       |                    |
| HFCLION4xi_HMR v2.0.4.24                   | Report type: Select V |                    |
| 🖆 Status 🗸 🗸                               | Generate Report       |                    |
| 🖌 System 🗸 🗸                               |                       |                    |
| Network V                                  |                       |                    |
| Parental Controls 🗸 🗸                      |                       |                    |
| Wi-Fi Schedule 🗸                           |                       |                    |
| Statistics ^                               |                       |                    |
| Realtime Graphs                            |                       |                    |
| Report                                     |                       |                    |
| 🖾 Diagnostic 🗸 🗸                           |                       |                    |
| $\downarrow\uparrow$ Switch AP mode $\lor$ |                       |                    |

Figure 38: Report

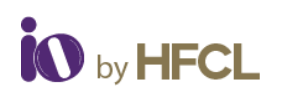

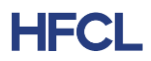

# **10 Diagnostics**

All the diagnostics services will be rendered to the user:

- Routes
- System Log
- Kernel Log
- Tools
- Associated stations
- AP snapshots

# 10.1 Routes

| Routes<br>The following rules are currently active on this system. |              |                   |        |           |  |
|--------------------------------------------------------------------|--------------|-------------------|--------|-----------|--|
| ARP                                                                |              |                   |        |           |  |
| IPv4-Address                                                       |              | MAC-Address       |        | Interface |  |
| 10.42.0.1                                                          |              | c8:4b:d6:51:32:e5 |        | br-lan    |  |
|                                                                    |              |                   |        |           |  |
| Active IPv4-Routes                                                 |              |                   |        |           |  |
| Network                                                            | Target       | IPv4-Gateway      | Metric | Table     |  |
| lan                                                                | 0.0.0.0/0    | 10.42.0.1         | 0      | main      |  |
| lan                                                                | 10.42.0.0/24 |                   | 0      | main      |  |
| lan                                                                | 10.42.0.1    |                   | 0      | main      |  |
|                                                                    |              |                   |        |           |  |
| Active IPv6-Routes                                                 |              |                   |        |           |  |
| Network                                                            | Target       | Source            | Metric | Table     |  |
| lan                                                                | ff00::/8     |                   | 256    | local     |  |
| (RRB)                                                              | ff00::/8     |                   | 256    | local     |  |
| lan                                                                | ff00::/8     |                   | 256    | local     |  |
| lan                                                                | ff00::/8     |                   | 256    | local     |  |
| (ath113)                                                           | ff00::/8     |                   | 256    | local     |  |
| lan                                                                | ff00::/8     |                   | 256    | local     |  |
| lan                                                                | ff00::/8     |                   | 256    | local     |  |
| lan                                                                | ff00::/8     |                   | 256    | local     |  |
|                                                                    |              |                   |        |           |  |

Figure 39: Routes Tab

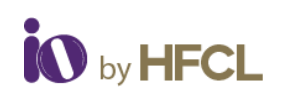

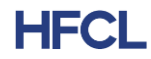

# 10.2 System Log

### System Log

| Mon May | 8 17:39:22 2023 local1.info 11ax-THICK-FINGERPRINTER [7109]: Client stats save function                                                                                                    |
|---------|----------------------------------------------------------------------------------------------------|
| Mon May | 8 17:39:22 2023 local1.info 11ax-THICK-FINGERPRINTER [7109]: Easymesh VAP:ath113                                                                                                    |
| Mon May | 8 17:39:22 2023 kern.info kernel: [16123.616641] total_chan=17                                                                                                    |
| Mon May | 8 17:39:23 2023 kern.err kernel: [16123.669065] wlan: [28711:1:MBSSIE] osif_mbssid_sanity_check: mbssid_sanity_ok: YES                                                                                                    |
| Mon May | 8 17:39:23 2023 kern.err kernel: [16123.669114] wlan: [28711:I:ANY] osifp_create_wlan_vap: VDEV Create 00:06:ae:fb:fc:3f                                                                                                    |
| Mon May | 8 17:39:23 2023 kern.err kernel: [16123.676486] wlan: [28711:I:ANY] wlan_vap_create: devhandle=0x9a100500, opmode=IEEE80211_M_HOSTAP, flags=0x1                                                                                                    |
| Mon May | 8 17:39:23 2023 kern.err kernel: [16123.676486]                                                                                                    |
| Mon May | 8 17:39:23 2023 kern.err kernel: [16123.684367] wlan: [28711:I:ANY] ol_ath_vap_set_param: Setting SGI value: 1                                                                                                    |
| Mon May | 817:39:23 2023 kern.err kernel: [16123.695868] wlan: [28711:I:ANY] ol_ath_vap_set_param: VDEV params:HE su_bfee:1 su_bfer:1 mu_bfee:0 mu_bfer:0 dl_muofdma:1 ul_muofdma                                                                                                    |
| Mon May | 8 17:39:23 2023 kern.err kernel: [16123.701323] wlan: [28711:I:ANY] ol_ath_vap_set_param: he_bf_cap=0x73                                                                                                    |
| Mon May | 8 17:39:23 2023 kern.err kernel: [16123.716474] wlan: [28711:I:ANY] ol_ath_vap_set_param: VDEV params: AC/VHT sounding mode:HE SU/MU sounding mode:SU Trig/Non-Trig sounding mode:SU Trig/Non-Trig sounding mode:SU Trig sounding mode:SU Trig/Non-Trig sounding mode:SU Trig/Non-Trig sounding mode:SU Trig/Non-Trig sounding mode:SU Trig/Non-Trig sounding mode:SU Trig/Non-Trig sounding mode:SU Trig/Non-Trig sounding mode:SU Trig/Non-Trig sounding mode:SU Trig/Non-Trig sounding mode:SU Trig/Non-Trig sounding mode:SU Trig/Non-Trig sounding mode:SU Trig/Non-Trig sounding mode:SU Trig/Non-Trig |
| Mon May | 8 17:39:23 2023 kern.err kernel: [16123.722736] wlan: [28711:I:ANY] MBO Initialized                                                                                                    |
| Mon May | 8 17:39:23 2023 kern.err kernel: [16123.736752] wlan: [28711:I:ANY] OCE Initialized                                                                                                    |
| Mon May | 8 17:39:23 2023 kern.err kernel: [16123.740806] wlan: [28711:I:ANY] osif_nss_ol_vap_create: NSS wifi offload VAP create IF 39 nss_id -1                                                                                                    |
| Mon May | 8 17:39:23 2023 kern.err kernel: [16123.745460] wlan: [28711:1:ANY] osif_nss_ol_vap_create: NSS radio_if 41                                                                                                    |
| Mon May | 8 17:39:23 2023 kern.err kernel: [16123.755089] wlan: [0:I:ANY] osif_nss_vdev_cfg_callback: VDEV configuration success: 0                                                                                                    |
| Mon May | 8 17:39:23 2023 kern.err kernel: [16123.760736] wlan: [28711:I:ANY] osif_nss_ol_vap_create: vap create 9c252500 : if_num 39                                                                                                    |
| Mon May | 8 17:39:23 2023 kern.err kernel: [16123.784795] wlan: [28711:I:ANY] osif_create_vap_complete: TX Checksum:1 SG:1 TSO:1 LRO:0                                                                                                    |
| Mon May | 8 17:39:23 2023 kern.err kernel: [16123.784828] wlan: [28711:1:ANY] WLAN-NSS: VAP NSS ops initialized                                                                                                    |
| Mon May | 8 17:39:23 2023 kern.err kernel: [16123.792081] wlan: [28711:I:ANY] osif_create_vap_complete: Updating VAP3 channel for mode 30 as per parent VAP0                                                                                                    |
| Mon May | 8 17:39:23 2023 kern.err kernel: [16123.800275] wlan: [28711:I:ANY] VAP device tmp.ath1 created osifp: (9c252500) os_if: (9c1cc000)                                                                                                    |
| Mon May | 8 17:39:23 2023 kern.err kernel: [16123.808052] wlan: [28711:I:ANY] osif_ioctl_create_vap: 3VAP device tmp.ath1 created!                                                                                                    |
| Mon May | 8 17:39:23 2023 kern.err kernel: [16123.816740] wlan: [28720:1:ANY] osif_nss_vdev_set_cfg: setting me mode 5 target type 0                                                                                                    |
| Mon May | 8 17:39:23 2023 kern.err kernel: [16123.827095] wlan: [28720:I:ANY] osif_nss_vdev_set_cfg: Mcast command 5                                                                                                    |
| Mon May | 8 17:39:23 2023 kern.err kernel: [16123.833195] wlan: [28720:I:ANY] ol_ath_vap_set_param: Implicitly disabling dependant feature igmp ME                                                                                                    |
| Mon May | 8 17:39:23 2023 kern.err kernel: [16123.840912] wlan: [28711:E:MBSSIE] ieee80211_ucfg_set_txvap: MBSSID is not enabled                                                                                                    |
| Mon May | 8 17:39:23 2023 kern.err kernel: [16123.852108] wlan: [0:I:ANY] wlan_acs_start_scan_report: [EXT] Invoking ACS module for ACS report                                                                                                    |
| Mon May | 8 17:39:23 2023 kern.err kernel: [16123.855854] wlan: [0:E:CMN_MLME] mlme_vdev_validate_basic_params_cb: (vdev-id:3)SSID is not configured                                                                                                    |
| Mon May | 8 17:39:23 2023 kern.err kernel: [16123.864475] wlan: [0:E:CMN_MLME] mlme_vdev_state_init_event: failed to validate vdev init params to move to START state                                                                                                    |
| Mon May | 8 17:39:23 2023 kern.info kernel: [16123.881870] 8021q: adding VLAN 0 to HW filter on device tmp.ath1                                                                                                    |
| Mon May | 8 17:39:23 2023 kern.err kernel: [16123.911669] wlan: [28711:I:ANY] osif_nss_ol_vap_delete: vap detach 9c252500: if_num 39                                                                                                    |
| Mon May | 8 17:39:23 2023 kern.err kernel: [16123.911705] wlan: [28711:I:ANY] osif_nss_vdev_detach: Dealloc Dynamic interface Node :39 of type:6                                                                                                    |
| Mon May | 8 17:39:23 2023 kern.err kernel: [16123.928892] wlan: [28711:I:ANY] ieee80211_mbo_vdetach: MBO terminated                                                                                                    |
| Mon May | 8 17:39:23 2023 kern.err kernel: [16123.928892]                                                                                                    |

Figure 40: System Log Tab

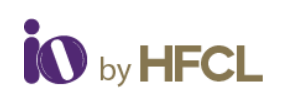

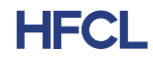

# 10.3 Kernel Log

#### Kernel Log

| [16029.528407] wlan: [26623:I:ANY] osif_nss_ol_vap_create: NSS radio_if 40                                                                |
|----------------------------------------------------------------------------------------------------|
| [16029.538384] wlan: [0:I:ANY] osif_nss_vdev_cfg_callback: VDEV configuration success: 0                                                  |
| [16029.544044] wlan: [26623:I:ANY] osif_nss_ol_vap_create: vap create 9c257500 : if_num 38                                                |
| [16029.575948] wlan: [26623:I:ANY] osif_create_vap_complete: TX Checksum:1 SG:1 TSO:1 LRO:0                                               |
| [16029.575993] wlan: [26623:I:ANY] WLAN-NSS: VAP NSS ops initialized                                                                      |
| [16029.583206] wlan: [26623:I:ANY] osif_create_vap_complete: Updating VAP3 channel for mode 27 as per parent VAP0                         |
| [16029.593170] wlan: [26623:I:ANY] VAP device tmp.ath015 created osifp: (9c257500) os_it: (996d0000)                                      |
| [16029.599670] wlan: [26623:I:ANY] osif_ioctl_create_vap: 3VAP device tmp.ath015 created!                                                 |
| [16029.608781] wlan: [26623:E:MBSSIE] ieee80211_ucfg_set_txvap: MBSSID is not enabled                                                     |
| [16029.616182] wlan: [0:1:ANY] wlan_acs_start_scan_report: [EXT] Invoking ACS module for ACS report                                       |
| [16029.623624] wlan: [0:E:CMN_MLME] mlme_vdev_validate_basic_params_cb: (vdev-id:3)SSID is not configured                                 |
| [16029.632491] wlan: [0:E:CMN_MLME] mlme_vdev_state_init_event: failed to validate vdev init params to move to START state                |
| [16029.644103] 8021q: adding VLAN 0 to HW filter on device tmp.ath015                                                                     |
| [16029.680628] wlan: [26623:I:ANY] osif_nss_ol_vap_delete: vap detach 9c257500: if_num 38                                                 |
| [16029.680663] wlan: [26623:I:ANY] osif_nss_vdev_detach: Dealloc Dynamic interface Node :38 of type:6                                     |
| [16029.693390] wlan: [26623:I:ANY] ieee80211_mbo_vdetach: MBO terminated                                                                  |
| [16029.693390]                                                                                                    |
| [16029.693575] wlan: [0:E:ANY] ol_peer_delete_response_event_handler: peer_del_resp: mac: 00:06:ae:fb:fc:36 vdevid: 3 Unable to find vdev |
| [16029.693934] wlan: [0:I:ANY] osif_nss_wifili_vdev_get_mpsta_vdevid: Get MPSTA: vdev is NULL                                             |
| [16029.716743] wlan: [26623:I:ANY] ieee80211_oce_vdetach: OCE terminated                                                                  |
| [16029.716743]                                                                                                    |
| [16054.126703] wlan: [26913:I:ANY] osif_nss_vdev_set_cfg: setting me mode 5 target type 0                                                 |
| [16054.126736] wlan: [26913:I:ANY] osif_nss_vdev_set_cfg: Mcast command 5                                                                 |
| [16054.133727] wlan: [26913:I:ANY] ol_ath_vap_set_param: Implicitly disabling dependant feature igmp ME                                   |
| [16054.198413] wlan: [26916:I:ANY] osif_nss_vdev_set_cfg: setting me mode 5 target type 0                                                 |
| [16054.198443] wlan: [26916:I:ANY] osif_nss_vdev_set_cfg: Mcast command 5                                                                 |
| [16054.205417] wlan: [26916:I:ANY] ol_ath_vap_set_param: Implicitly disabling dependant feature igmp ME                                   |
| [16054.276155] wlan: [26919:1:ANY] osif_nss_vdev_set_cfg: setting me mode 5 target type 0                                                 |
| [16054.276187] wlan: [26919:I:ANY] osif_nss_vdev_set_cfg: Mcast command 5                                                                 |
| [16054.283075] wlan: [26919:I:ANY] ol_ath_vap_set_param: Implicitly disabling dependant feature igmp ME                                   |
| [16054.357594] wlan: [26922:I:ANY] osif_nss_vdev_set_cfg: setting me mode 5 target type 0                                                 |
| [16054.357625] wlan: [26922:I:ANY] osif_nss_vdev_set_cfg: Mcast command 5                                                                 |
| [16054.364597] wlan: [26922:I:ANY] ol_ath_vap_set_param: Implicitly disabling dependant feature igmp ME                                   |
| [100E4 421970] where [2002Ed] ANVI easily near video, set after setting me mode E target time 0                                           |

Figure 41: Kernel Log Tab

# 10.4 Tools

# **10.5 Associated Stations**

# **10.6 AP Snapshots**

| AP Snapshot                                                                 |
|-----------------------------------------------------------------------------|
| Action                                                                      |
|                                                                             |
| Download AP Snapshot                                                        |
| Click "Generate AP Snapshot" to download a tar archive of debug information |
| Download: Generate AP Snapshot                                              |
|                                                                             |
|                                                                             |

Figure 42: Download AP Snapshots

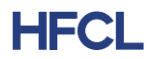

# **11 Switch AP Mode**

# 12 Logout

# **13 Disclaimer**

This draft is subjected to change or further modifications as and when required.

Federal Communication Commission Certified:

This equipment is tested and found to comply with the limits for a Class B digital device, pursuant to Part 15 of the FCC

Rules. These limits are designed to provide reasonable protection against harmful interference in a residential installation.

These equipment generates, uses and can radiate radio frequency energy and, if not installed and used in accordance with

the instructions, may cause harmful interference to radio communications. However, there is no guarantee that interference

will not occur in a particular installation. If these equipment does cause harmful interference to radio or television reception,

which can be determined by turning the equipment off and on, the user is encouraged to try to correct the interference

by one of the following measures:

- 1. Reorient or relocate the receiving antenna.
- 2. Increase the separation between the equipment and receiver.
- 3. Connect the equipment into an outlet on a circuit different from that to which the receiver is connected.
- 4. Consult the dealer or an experienced radio/TV technician for help.

FCC Caution:

To assure continued compliance, any changes or modifications not expressly approved by the party responsible for

compliance could void the user's authority to operate this equipment. (Example - use only shielded interface cables when

connecting to computer or peripheral devices).

FCC Radiation Exposure Statement:

This equipment complies with FCC RF radiation exposure limits set forth for an uncontrolled environment. These

equipment should be installed and operated with a minimum distance of 20 centimeters between the radiator and

your body.

This transmitter must not be co-located or operating in conjunction with any other antenna or transmitter. The antennas used for this transmitter must be installed to provide a separation distance of at least 20 cm from all. persons and must not be co-located or operating in conjunction with any other antenna or transmitter. These devices comply with Part 15 of the FCC Rules. Operation is subject to the following two conditions:

1. These devices may not cause harmful interference

2. These devices must accept any interference received, including interference that may cause undesired operation

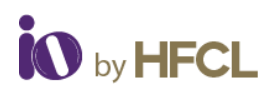

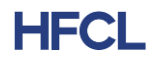

#### **Copyright Notice**

This document is copyright of HFCL Limited, All Rights Reserved. No part of this document, in whole or in part, may be used, reproduced, stored in a retrieval system, or transmitted, in any form, or by any means, electronic or otherwise, including photocopying, reprinting, or recording, for any purpose, without the express written permission of HFCL Limited.

#### Legal Disclaimer

The information contained in this document is subject to change without notice. The information in this document is provided for informational purposes only. HFCL Limited specifically disclaims all warranties, express or limited, including, but not limited, to the implied warranties of merchantability and fitness for a particular purpose, except as provided for in a separate software license agreement.

#### About HFCL Limited

HFCL is a leading technology company specializing in creating digital networks for telcos, enterprises, and governments. Over the years, HFCL has emerged as a trusted partner offering sustainable high-tech solutions with a commitment to provide the latest technology products to its customers. Our strong R&D expertise coupled with our global system integration services and decades of experience in fibre optics enable us to deliver innovative digital network solutions required for the most advanced networks.

The Company's in-house R&D Centers located at Gurgaon & Bengaluru along with invested R&D Houses and other R&D collaborators at different locations in India and abroad, innovate a futuristic range of technology products and solutions. HFCL has developed capabilities to provide premium quality Optical Fiber and Optical Fiber Cables, state-of-the-art telecom products including 5G Radio Access Network (RAN) products, 5G Transport Products, WiFi Systems (WiFi 6, WiFi 7), Unlicensed Band Radios, Switches, Routers and Software Defined Radios.

The Company has state-of-the-art Optical Fiber and Optical Fiber Cable manufacturing plants at Hyderabad, Optical Fiber Cable manufacturing plant in Goa and in its subsidiary HTL Limited at Chennai.

We are a partner of choice for our customers across India, Europe, Asia Pacific, Middle East, Africa, and USA. Our commitment to quality and environmental sustainability inspires us to innovate solutions for the ever-evolving customer needs.

#### Correspondence

HFCL Limited 8, Commercial Complex,

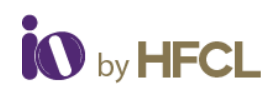

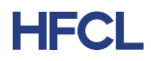

Masjid Moth, Greater Kailash II, New Delhi-110048, India Tel: +91-11-30882624/2626

#### Mail us at:

Sales: iosales@hfcl.com Enquiry: ioenquiry@hfcl.com Support: iosupport@hfcl.com Toll Free (Domestic): 8792701100

# **Revision History**

| Date        | Rev No. | Description   | Owner |
|-------------|---------|---------------|-------|
| 8 May, 2023 | A0-01   | Initial Draft | HFCL  |
| 22 May 2023 | A0-02   | Revised Draft | HFCL  |